## Sheffield Hallam University

## Connecting to eduroam Wi-Fi (Windows 10)

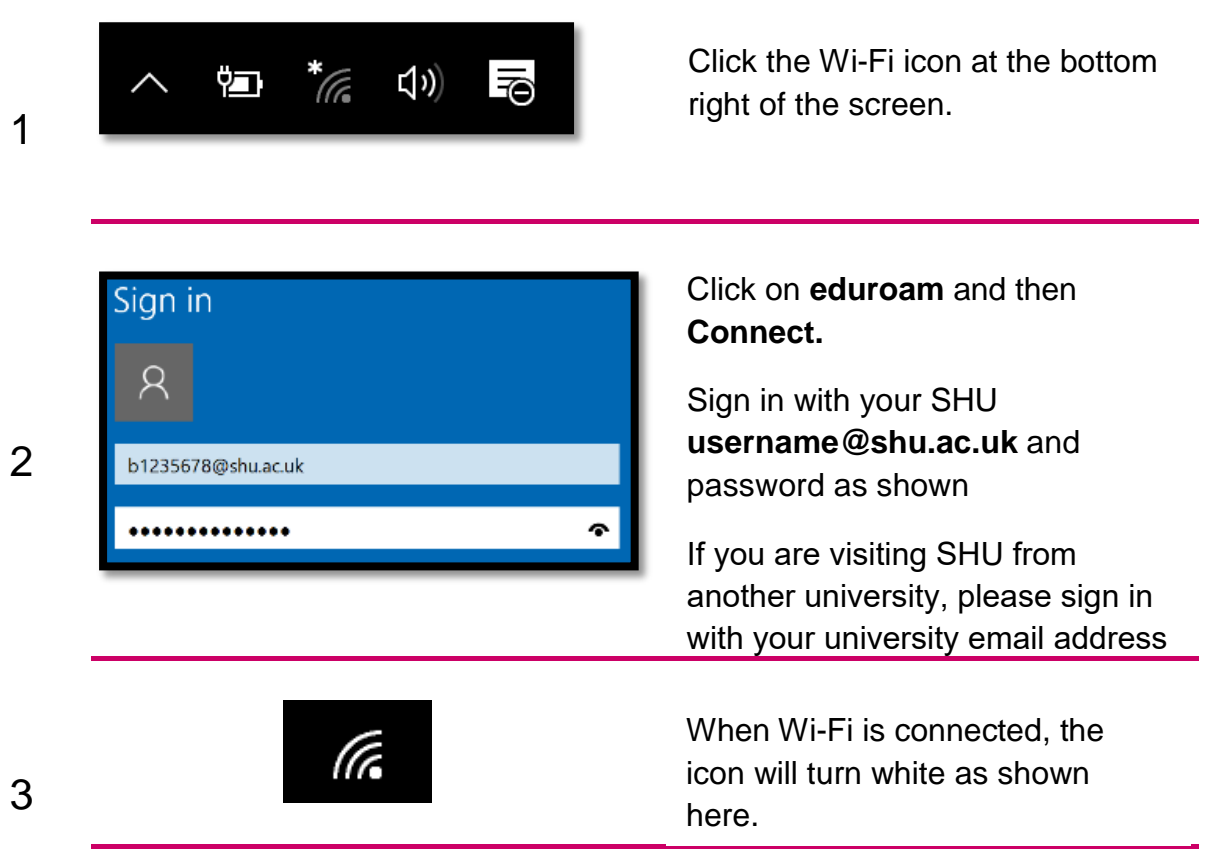

If you have difficulty connecting, or have changed your password, 'forget' the SHU wireless network by following the steps below and then repeat steps 1-3 at the top of this instructions sheet.

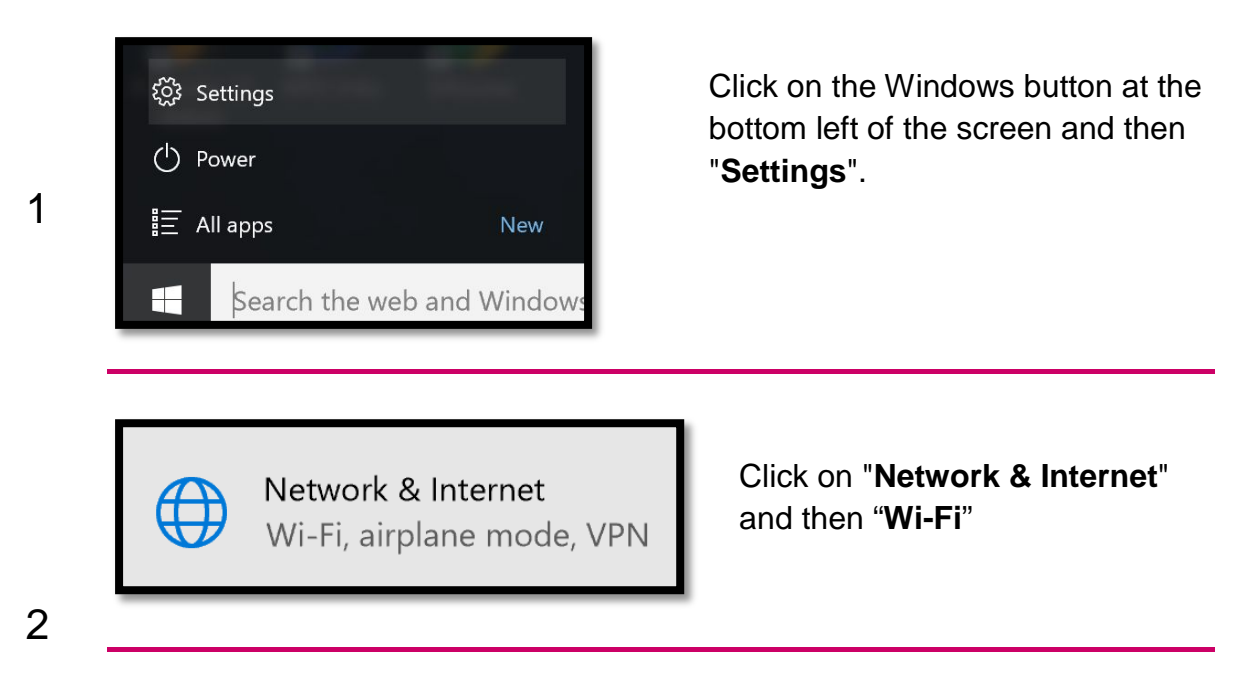

## Sheffield Hallam University

## **Connecting to eduroam Wi-Fi (Windows 10)**

| 2 |
|---|
| J |
|   |

4

You can now follow steps 1-3 at the start of this instruction sheet, to connect to the Wi-Fi.